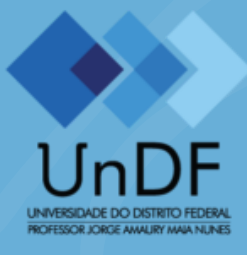

#### Período de Inscrições:

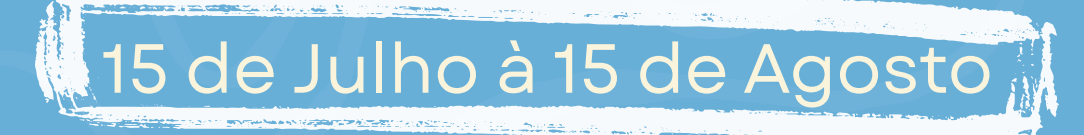

CONFIRA ABAIXO O PASSO A PASSO PARA REALIZAR CORRETAMENTE SUA INSCRIÇÃO NOS AUXÍLIOS ESTUDANTIS 2025 DA UNDF

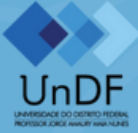

Conecte-se em sua conta no Portal do Estudante:

#### https://academico.undf.edu.br/core/login.br/core/login

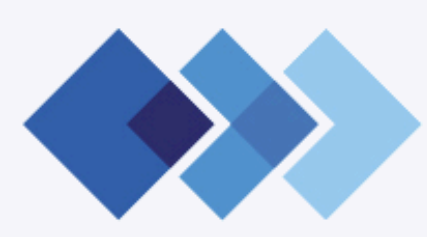

UNIVERSIDADE DO DISTRITO FEDERAL PROFESSOR JORGE AMAURY MAIA NUNES

#### Acesse seu portal:

Informe seu CPF

Senha

ESCOLA SUPERIOR DE ENGENHARIA, TECNOLOGIA E INOVAÇÃO - ESETI 🔸

Acessar

Esqueceu sua senha?

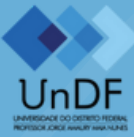

| l∫nDF                                                                 |
|-----------------------------------------------------------------------|
| UNIVERSIDADE DO DISTRITO FEDERAL<br>PROFESSOR JORGE AMAURY MAIA NUNES |
| Acesse seu portal:                                                    |
| Informe seu CPF                                                       |
| Senha                                                                 |
| ESCOLA SUPERIOR DE ENGENHARIA, TECNOLOGIA E INOVAÇÃO - ESETI          |
| Buscar<br>ESCOLA DE EDUCAÇÃO, MAGISTÉRIO E ARTES - EEMA               |
| ESCOLA SUPERIOR DE CIÊNCIAS DA SAÚDE - ESCS                           |
| ESCOLA SUPERIOR DE CIÊNCIAS HUMANAS - ESCH                            |
| ESCOLA SUPERIOR DE ENGENHARIA, TECNOLOGIA E INOVAÇÃO - ESETI          |
| ESCOLA SUPERIOR DE GESTÃO - ESG                                       |
|                                                                       |

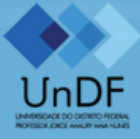

Veja abaixo em qual escola seu curso está vinculado!

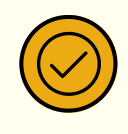

EEMA: Pedagogia, Letras Inglês, Letras Português, Matemática, Produção Cultural, Atuação Cênica, Dança

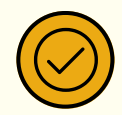

ESCS: Medicina, Enfermagem, Nutrição

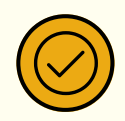

ESCH: Serviço Social, Psicologia, Economia

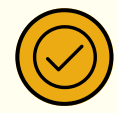

ESETI: Ciência da Computação, Engenharia de Software, Sistemas de Informação

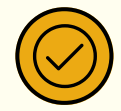

ESG: Gestão Pública, Gestão da Tecnologia da Informação

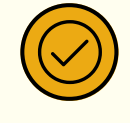

ESC: Gestão Ambiental

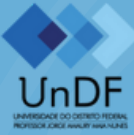

Selecione a aba Solicitação de Protocolo:

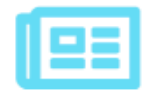

Bases de dados - Periódicos Científicos

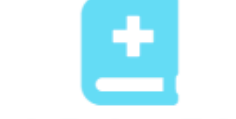

Bases de Dados - Evidências

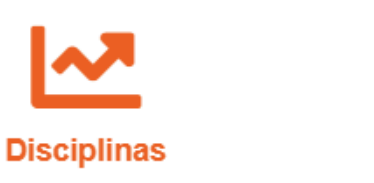

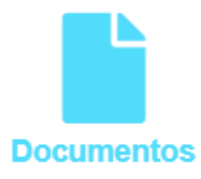

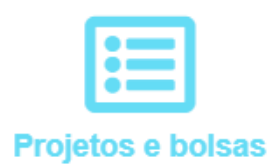

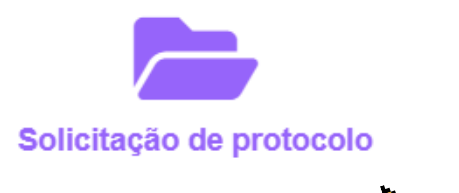

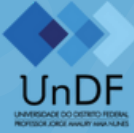

4

Selecione a opção "Edital de Seleção Unificada para Auxílios Estudantis 2025":

#### Solicitação de protocolo

#### Nova solicitação

Assunto: \*

-- Selecione --

-- Selecione --

Edital de Seleção Unificada para Auxílios Estudantis 2025

Entrega de produtos de encerramento PIC/PIDTI de 2024

Envio do plano individual de Trabalho (PIT)

Envio do Plano Interdisciplinar Docente (PID)

Formato de avaliação

REGISTROS DE ACOMPANHAMENTO DE INICIAÇÃO CIENTÍFICA PIC/PIDT

Requerimento Geral

Secretaria Acadêmica

SOLICITAÇÃO DE APOIO AO DISCENTE - PROFESSOR

TI (SOLISGE)

TI (TECNOLOGIA DA INFORMAÇÃO)

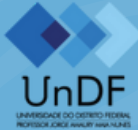

5

Chegamos na tela de inscrição! Leia as informações com bastante atenção e preencha seus dados corretamente!

#### Nova solicitação

Assunto: \*

Edital de Seleção Unificada para Auxílios Estudantis 2025

▲Prezad@ estudant@, este é o formulário de inscrição no Edital de Seleção Unificada para auxílios estudantis no âmbito da Universidade Federal Jorge Amaury Maia Nunes. Preencha com atenção. Lembre-se de que é sua responsabilidade preencher corretamente o formulário e anexar, de forma clara, legível e completa, toda a documentação exigida. Documentos rasurados, incompletos ou ilegíveis resultarão no indeferimento da inscrição, conforme os itens 9.5 e 9.6 do edital. Caso apresente dúvidas, segue o guia passo a passo da inscrição -> clique aqui

Encaminhar para: \*

DIRETORIA DE ASSISTÊNCIA ESTUDANTIL E HUMANIZAÇÃO - DIAE

Termo de Compromisso e Anuência:

Ao realizar minha inscrição, declaro que, caso seja selecionado(a) para receber o(s) auxílio(s) da Política de Assistência Estudantil (PAE) para os quais estou concorrendo, conheço e estou de acordo com as normas estabelecidas na Resolução nº 02, de 17 de março de 2023, e no Edital de Seleção Unificada para Concessão de Auxílios Estudantis, de 30 de junho de 2025.

Assumo, por meio deste Termo, a ciência e anuência aos seguintes itens:

Dos Compromissos:

-Ter frequência igual ou superior a 75% (setenta e cinco por cento) em cada unidade curricular na qual estiver matriculado;

-Manter atualizadas as minhas informações cadastrais, informando qualquer alteração à Secretaria Acadêmica do meu câmpus e à Diretoria de Assistência Estudantil e Humanização (DIAE);

-Informar à Secretaria Acadêmica do meu câmpus e à DIAE qualquer alteração de renda que supere a renda per

Curso: \*

--Selecione--

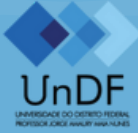

Ainda na mesma tela, ao fim do formulário, anexe a documentação exigida para concorrer aos benefícios desejados.

| DOCUMENTO DE IDEI<br>ESPECIFICADO NOS I                      | NTIFICAÇÃO COM FOTO DO ESTUDANTE-CANDIDATO E DE TODOS OS MEMBROS DO GRUPO FAMILIAR, CONFORME<br>TENS 9.1-A E 9.2 DO EDITAL (JUNTAR TODA A DOCUMENTAÇÃO DESTE ITEM EM PDF ÚNICO): *                                                             |  |  |  |  |
|--------------------------------------------------------------|----------------------------------------------------------------------------------------------------|--|--|--|--|
| Escolher arquivo                                             | Nenhum arquivo escolhido                                                                                                    |  |  |  |  |
| Se desejar, descreva o anexo.                                |                                                                                                    |  |  |  |  |
| COMPROVANTE DE R<br>NOS ITENS 9.1-C E 9.3                    | ESIDÊNCIA EM NOME DO ESTUDANTE OU DE UM MEMBRO DO GRUPO FAMILIAR, ATUALIZADO, CONFORME ESTABELECIDO<br>3 DO EDITAL (JUNTAR TODA A DOCUMENTAÇÃO DESTE ITEM EM PDF ÚNICO): *                                                                     |  |  |  |  |
| Escolher arquivo                                             | Nenhum arquivo escolhido                                                                                                    |  |  |  |  |
| Se desejar, descre                                           | va o anexo.                                                                                                    |  |  |  |  |
| DECLARAÇÃO DE RES<br>CONFORME ESPECIF                        | SIDÊNCIA (ANEXO 1, CASO O COMPROVANTE DE RESIDÊNCIA NÃO ESTEJA NO NOME DO ESTUDANTE CANDIDATO,<br>ICADO NO ITEM 9.3 DO EDITAL:                                                                                                    |  |  |  |  |
| Escolher arquivo                                             | Nenhum arquivo escolhido                                                                                                    |  |  |  |  |
| Se desejar, descreva o anexo.                                |                                                                                                    |  |  |  |  |
| COMPROVANTE DE R<br>NO ITEM 9.4 ATÉ 9.4.3                    | ENDA EM NOME DO ESTUDANTE-CANDIDATO E DE TODOS OS MEMBROS DO GRUPO FAMILIAR, CONFORME ESPECIFICADO<br>DO EDITAL (JUNTAR TODA A DOCUMENTAÇÃO DESTE ITEM EM PDF ÚNICO): *                                                                        |  |  |  |  |
| Escolher arquivo                                             | Nenhum arquivo escolhido                                                                                                    |  |  |  |  |
| Se desejar, descreva o anexo.                                |                                                                                                    |  |  |  |  |
| CERTIDÃO DE CASAN<br>DO ESTUDANTE-CAN<br>DOCUMENTAÇÃO DES    | IENTO ATUALIZADA DOS ÚLTIMOS 30 DIAS OU, QUANDO COUBER, DECLARAÇÃO DE CONVIVÊNCIA MARITAL/UNIÃO ESTÁVEL<br>DIDATO E DOS MEMBROS DO GRUPO FAMILIAR, CONFORME ESPECIFICADO NO ITEM 9.1-B DO EDITAL (JUNTAR TODA A<br>STE ITEM EM PDF ÚNICO):     |  |  |  |  |
| Escolher arquivo                                             | Nenhum arquivo escolhido                                                                                                    |  |  |  |  |
| Se desejar, descreva o anexo.                                |                                                                                                    |  |  |  |  |
| LAUDO E/OU RELATÓ<br>PSIQUIATRA OU NEUF<br>TODA A DOCUMENTAG | RIO MÉDICO ATUALIZADO CONTENDO ASSINATURA, CARIMBO E REGISTRO DO PROFISSIONAL RESPONSÁVEL (PSICÓLOGO,<br>ROLOGISTA), ATESTANDO A NECESSIDADE DE ACOMPANHAMENTO E/OU TRATAMENTO (AUXÍLIO SAÚDE-MENTAL) (JUNTAR<br>ÇÃO DESTE ITEM EM PDF ÚNICO): |  |  |  |  |
| Escolher arquivo                                             | Nenhum arquivo escolhido                                                                                                    |  |  |  |  |
| Se desejar, descreva o anexo.                                |                                                                                                    |  |  |  |  |
|                                                              |                                                                                                    |  |  |  |  |
|                                                              |                                                                                                    |  |  |  |  |

Obs.: os campos com \* são de envio obrigatório

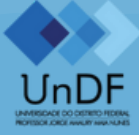

8

Nos campos onde é necessário anexar a documentação, você precisa primeiro juntar os documentos exigidos no campo em um PDF único:

Exemplo: todos os documentos de identificação do grupo familiar escaneados separadamente, frente e verso e em seguida, agrupados no mesmo PDF, conforme orientações.

#### **Juntar arquivos PDF**

Mesclar e juntar PDFs e colocá-los em qualquer ordem que desejar. É tudo muito fácil e rápido!

Selecionar arquivos PDF

ou arraste e solte os PDFs aqui

https://www.ilovepdf.com/pt/juntar\_pdf

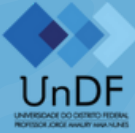

9

Após anexar toda a documentação necessária para concorrer aos benefícios, selecione a opção "Enviar solicitação":

#### COMPROVANTE DE RENDA EM NOME DO ESTUDANTE-CANDIDATO E DE TODOS OS MEMBROS DO GRUPO FAMILIAR, CONFORME ESPECIFICADO NO ITEM 9.4 ATÉ 9.4.3 DO EDITAL (JUNTAR TODA A DOCUMENTAÇÃO DESTE ITEM EM PDF ÚNICO): \*

Escolher arquivo

Nenhum arquivo escolhido

Se desejar, descreva o anexo.

CERTIDÃO DE CASAMENTO ATUALIZADA DOS ÚLTIMOS 30 DIAS OU, QUANDO COUBER, DECLARAÇÃO DE CONVIVÊNCIA MARITAL/UNIÃO ESTÁVEL DO ESTUDANTE-CANDIDATO E DOS MEMBROS DO GRUPO FAMILIAR, CONFORME ESPECIFICADO NO ITEM 9.1-B DO EDITAL (JUNTAR TODA A DOCUMENTAÇÃO DESTE ITEM EM PDF ÚNICO):

Escolher arquivo

Nenhum arquivo escolhido

Se desejar, descreva o anexo.

LAUDO E/OU RELATÓRIO MÉDICO ATUALIZADO CONTENDO ASSINATURA, CARIMBO E REGISTRO DO PROFISSIONAL RESPONSÁVEL (PSICÓLOGO, PSIQUIATRA OU NEUROLOGISTA), ATESTANDO A NECESSIDADE DE ACOMPANHAMENTO E/OU TRATAMENTO (AUXÍLIO SAÚDE-MENTAL) (JUNTAR TODA A DOCUMENTAÇÃO DESTE ITEM EM PDF ÚNICO):

Escolher arquivo Nenhum arquivo escolhido

Se desejar, descreva o anexo.

💾 Enviar solicitação 🛛 🗧 🗸 V

← Voltar

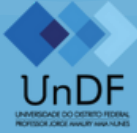

10

Ao enviar a sua inscrição, você está concordando com o Termo de Compromisso e Anuência (anexo no início do protocolo), bem como as normas do Edital.

Termo de Compromisso e Anuência:

Ao realizar minha inscrição, declaro que, caso seja selecionado(a) para receber o(s) auxílio(s) da Política de Assistência Estudantil (PAE) para os quais estou concorrendo, conheço e estou de acordo com as normas estabelecidas na Resolução nº 02, de 17 de março de 2023, e no Edital de Seleção Unificada para Concessão de Auxílios Estudantis, de 30 de junho de 2025.

Assumo, por meio deste Termo, a ciência e anuência aos seguintes itens:

Dos Compromissos:

-Ter frequência igual ou superior a 75% (setenta e cinco por cento) em cada unidade curricular na qual estiver matriculado;

-Manter atualizadas as minhas informações cadastrais, informando qualquer alteração à Secretaria Acadêmica do meu câmpus e à Diretoria de Assistência Estudantil e Humanização (DIAE);

-Informar à Secretaria Acadêmica do meu câmpus e à DIAE qualquer alteração de renda que supere a renda per capita de até um salário mínimo e meio vigente;

-Atender à convocação da DIAE para entrevistas, prestação de contas e apresentação de documentação comprobatória complementar, sempre que solicitado;

-Declaro a veracidade e a autenticidade das informações e documentos por mim apresentados no que concerne à seleção unificada para auxílios estudantis promovida pela UnDF.

Da Anuência:

Estou ciente de que:

-A falsidade em prova documental ou fraude, visando à admissão nos Programas de Auxílio Estudantil, culminará na exclusão do Programa, mesmo que o Edital de Homologação do Resultado Final já tenha sido publicado, ficando o estudante sujeito às sanções cabíveis, inclusive com a devolução dos valores já despendidos em seu nome;

-Não posso acumular outro benefício de igual natureza ao que recebo pela PAE;

-O não cumprimento dos itens previstos no Edital de Seleção Unificada para Auxílios Estudantis, de 01 de junho de 2025, acarretará o meu desligamento da PAE.

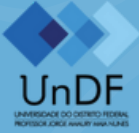

Pronto, inscrição concluída!

#### Solicitação de protocolo

#### Nova solicitação

Solicitação 14884/2025 realizada com sucesso! Clique aqui para imprimir o comprovante.

Assunto: \*

-- Selecione --

💾 Enviar solicitação

← Voltar

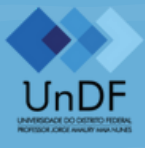

## INFORMAÇÕES IMPORTANTES!

Os estudantes interessados em receber o benefício deverão enviar o comprovante de renda de todos os membros do grupo familiar que vivem em sua residência da forma indicada pelo edital.

Caso seja necessário complementar alguma informação, você deverá adicionar um comentário no mesmo protocolo da sua inscrição, não sendo permitido incluir um novo protocolo.

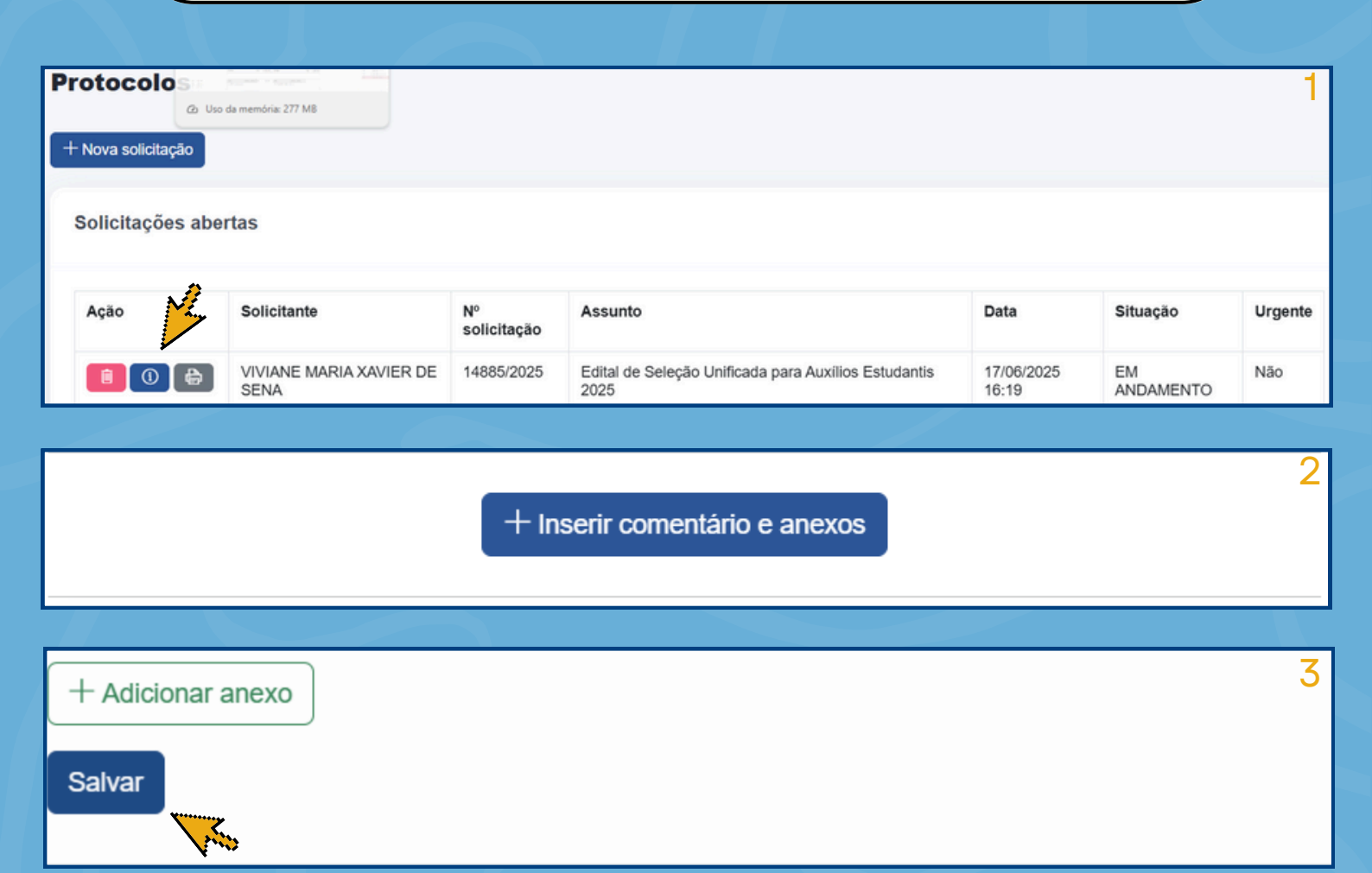

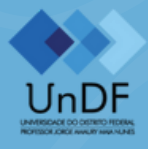

## INFORMAÇÕES IMPORTANTES!

Fique atento às publicações no site da UnDF, conforme o cronograma do Edital.

| Atividade                                                                                         | Data<br>Provável | Horário Oficial de<br>Brasília | Local                                                                              |
|---------------------------------------------------------------------------------------------------|------------------|--------------------------------|------------------------------------------------------------------------------------|
| Divulgação do Edital                                                                              | 30/06            | 7h                             | Diário Oficial do Distrito Federal - DODF<br><u>https://universidade.df.gov.br</u> |
| Período de Inscrição                                                                              | 15/07 a<br>15/08 | 7h às 23h59                    | https://universidade.df.gov.br                                                     |
| Data provável para divulgação da relação dos pedidos de<br>inscrição                              | 18/08            | 7h às 23h59                    | https://universidade.df.gov.br                                                     |
| Período de Complementação Documental                                                              | 19/08 a<br>21/08 | 7h às 23h59                    | https://universidade.df.gov.br                                                     |
| Data provável para divulgação do Resultado Preliminar                                             | 22/08            | 7h às 23h59                    | https://universidade.df.gov.br                                                     |
| Data provável para interposição de recurso contra o<br>Resultado Preliminar                       | 23/08 a<br>24/08 | 7h às 23h59                    | <u>https://universidade.df.gov.br</u>                                              |
| Data provável para validação do Resultado Preliminar<br>pela Comissão de Avaliação Socioeconômica | 25/08 a<br>27/08 | 7h às 23h59                    | <u>https://universidade.df.gov.br</u>                                              |
| Data provável para divulgação do Resultado dos<br>Recursos                                        | 28/08            | 7h às 23h59                    | <u>https://universidade.df.gov.br</u>                                              |
| Data provável para divulgação e Homologação do<br>Resultado Final                                 | 29/08            | 7h às 23h59                    | https://universidade.df.gov.br                                                     |

No caso de dúvidas, procure a Diretoria de Assistência Estudantil e Humanização na sala 2 do campus norte, ou através do e-mail: auxilioestudantil@undf.edu.br